## Nueva modalidad de ingreso y seguimiento de siniestros a través de una plataforma web

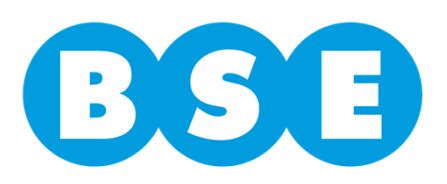

Cada taller tendrá un **usuario y contraseña** para acceder a la plataforma

| x 🔇 •       | • •                                                                 |                                                                                                    |   |
|-------------|---------------------------------------------------------------------|----------------------------------------------------------------------------------------------------|---|
| 🏠 • 🖾 • 🖃 🖶 | ▼ Página ▼ Seguridad ▼ He                                           | erramientas 🔻 🔞 👻 🎇                                                                                                    |   |
|             |                                                                     |                                                                                                    |   |
|             | BSE                                                                 | Trazabilidad de Siniestros<br>Ingreso al Sistema                                                                             |   |
|             |                                                                     | Usuario I<br>Contraseña                                                                                                    |   |
|             |                                                                     | Ingresar                                                                                                    | E |
|             |                                                                     | Tiene 3 intentos para ingresar correctamente el usuario y contraseña.<br>Un próximo intento bloqueará el ingreso al sistema. |   |
|             | Banco de Seguros del Estado<br>Av. Libertador 1465   Tel.: +(598) : | 2908 9303   Montevideo - Uruguay                                                                                             |   |

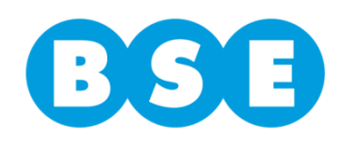

#### Página Principal

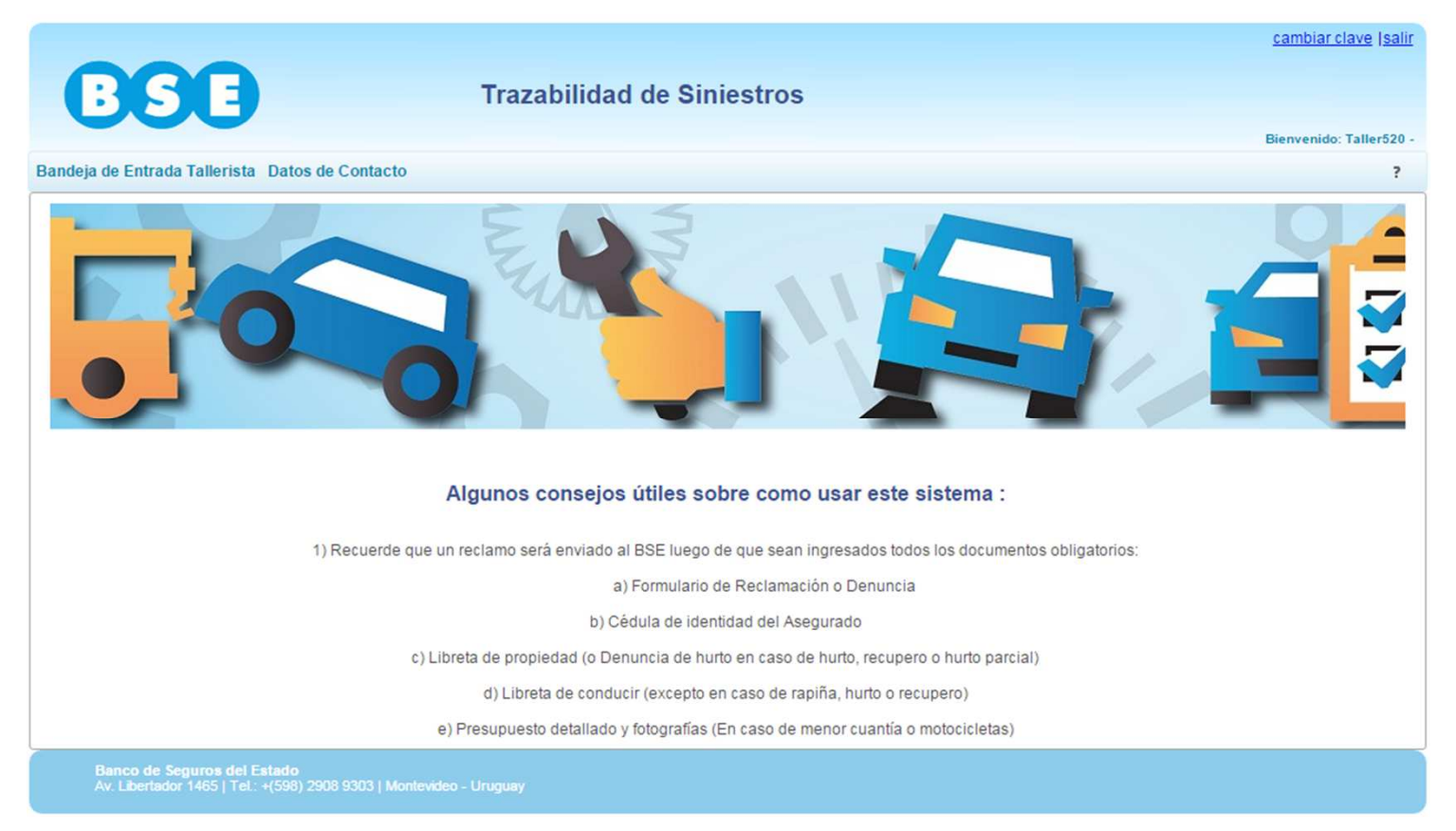

Arriba a la izquierda se encuentran dos solapas: **Bandeja de Entrada y Datos de Contacto** 

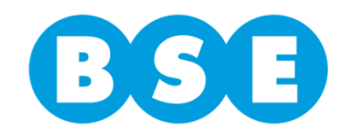

En la solapa **Datos de Contacto** se visualizan los datos del Taller, los que podrán ser actualizados por éste.

| <b>Bandeja de Entrada Tallerista</b><br>Datos de Contacto                         | Cambiar clave (salir<br>Trazabilidad de Siniestros<br>Bienvenido: Taller520 -<br>? |
|-----------------------------------------------------------------------------------|------------------------------------------------------------------------------------|
|                                                                                   | Datos de Contacto                                                                  |
|                                                                                   | Confirmar                                                                          |
| Código                                                                            | 520                                                                                |
| Nombre                                                                            | U R - TODO MOTO **ME                                                               |
| Dirección                                                                         | Mercedes 1054                                                                      |
| Teléfono                                                                          | 444                                                                                |
| Fax                                                                               | 444                                                                                |
| Email                                                                             | HVila@bse.com.uy                                                                   |
| Horario                                                                           | L a V 10:0 a 17:00 hs.                                                             |
| Email Notificaciones                                                              | LFIGUEROA@bse.com.uy                                                               |
| Banco de Seguros del Estado<br>Av. Libertador 1465   Tel.: +(598) 2908 9303   Mor | tevideo - Uruguay                                                                  |

Una vez realizada la modificación, hacer clic en el botón Confirmar.

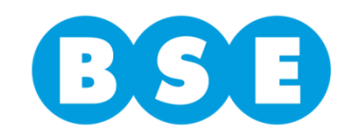

Para acceder al ingreso de los siniestros se debe hacer clic en la solapa **Bandeja de Entrada Tallerista**.

Para cada caso el Tallerista ingresará la documentación del siniestro a través del botón *Nuevo Reclamo*.

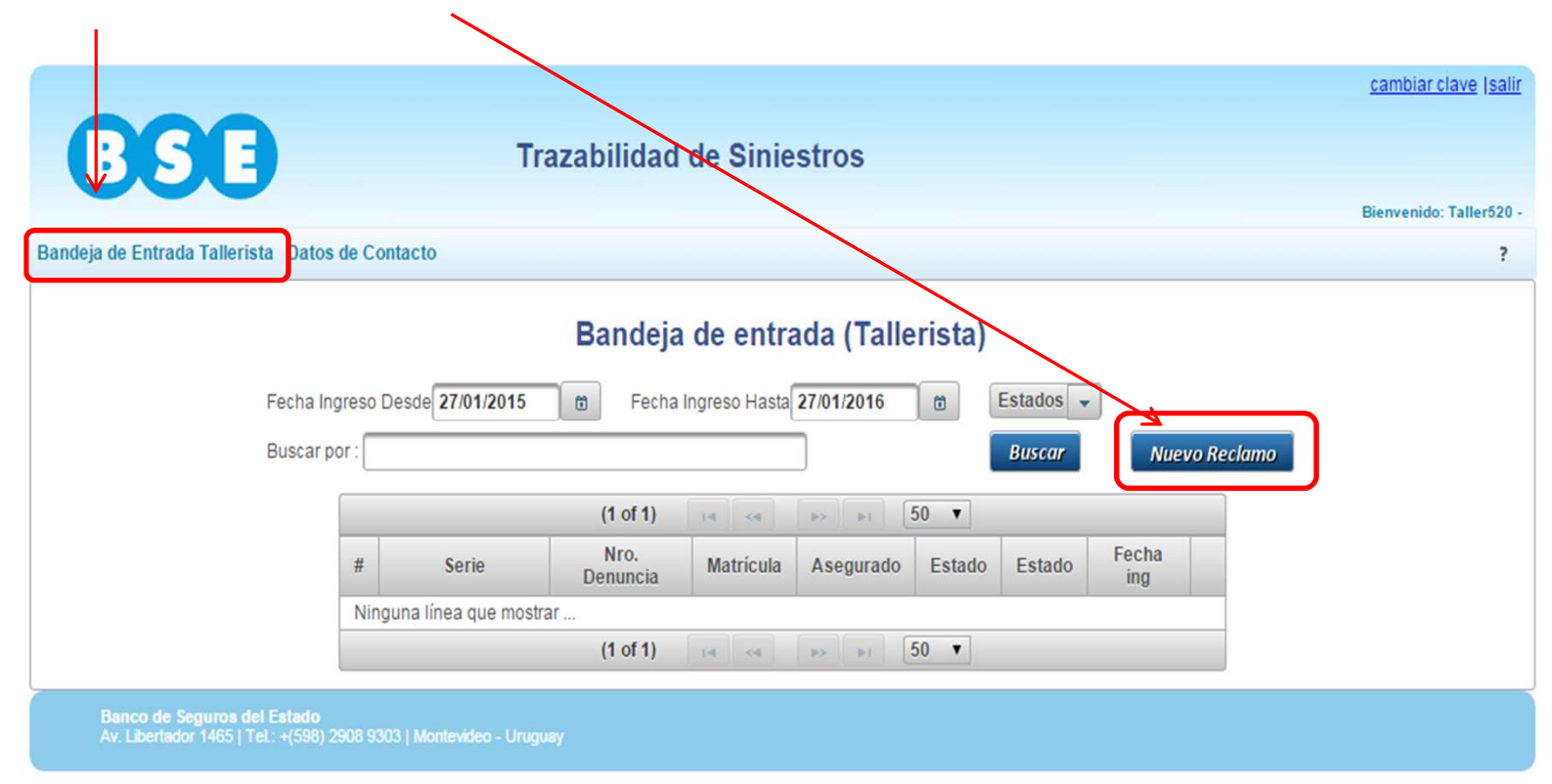

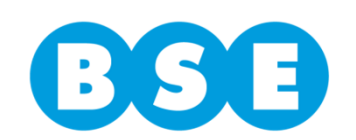

En esta pantalla se deberán **completar cada uno de los campos** con la información requerida.

|                           | Ediciór             | ı de | Reclamos (Tallerist  | ta)            |   |  |
|---------------------------|---------------------|------|----------------------|----------------|---|--|
|                           |                     |      | Volver               |                |   |  |
| Información principal     |                     |      |                      |                |   |  |
| Serie                     |                     |      | Denuncia             | 0              |   |  |
| Matrícula                 |                     |      | × Matrícula correcta | Importar datos |   |  |
| Motor                     |                     |      |                      |                |   |  |
| Chasis                    |                     |      |                      |                |   |  |
| Tipo Reclamo              | Seleccione tipo 🗸 👻 |      |                      |                |   |  |
| Ingreso reclamo           | 27/01/2016          |      |                      |                |   |  |
| Fecha de Ingreso a Taller | 27/01/2016          | 1    | Fin Estimado Trabajo |                | 8 |  |
| Asegurado                 |                     |      |                      |                |   |  |
| Cel Asegurado             |                     |      | Email Asegurado      |                |   |  |
| Observaciones             |                     |      |                      |                |   |  |
| Confirmar                 | Anular Reclamo      |      |                      |                |   |  |

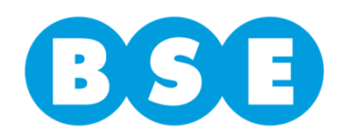

El primer paso es ingresar **serie** y **número de denuncia** en las celdas correspondientes.

|                                              | Edición de      | Reclamos (Tallerista)                 |                     |
|----------------------------------------------|-----------------|---------------------------------------|---------------------|
|                                              |                 | Volver                                |                     |
| Información principal                        |                 |                                       |                     |
| Serie<br>Matrícula                           | A               | Denuncia 1135<br>× Matrícula correcta | 27<br>Doortar datos |
| Motor<br>Chasis<br>Tipo Reclamo              | Seleccione tipo |                                       | $\uparrow$          |
| Ingreso reclamo<br>Fecha de Ingreso a Taller | 27/01/2016      | Fin Estimado Trabajo                  |                     |
| Asegurado<br>Cel Asegurado                   |                 | Email Asegurado                       |                     |
| Observaciones                                |                 |                                       |                     |
| Confirmar                                    | Anular Reclamo  |                                       |                     |
|                                              |                 |                                       |                     |

A continuación hacer clic en el botón Importar datos.

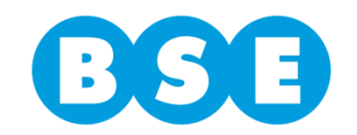

|                           | Edició            | n de Reclamos (Talleri                        | sta)           |  |
|---------------------------|-------------------|-----------------------------------------------|----------------|--|
|                           |                   | Volver                                        |                |  |
| Información principal     |                   |                                               |                |  |
| Serie                     | Μ                 | Denuncia                                      | 25698          |  |
| Matrícula                 |                   | × Matrícula correcta                          | Importar datos |  |
| Motor                     |                   | ]                                             |                |  |
| Chasis                    |                   | ]                                             |                |  |
| Tipo Reclamo              | Seleccione tipo 🔹 | _                                             |                |  |
| Ingreso reclamo           | 27/01/2016        | ]                                             |                |  |
| Fecha de Ingreso a Taller | 27/01/2016        | 💼 Fin Estimado Trabajo                        |                |  |
| Asegurado                 |                   |                                               |                |  |
| Cel Asegurado             |                   | Email Asegurado                               |                |  |
| Observaciones             |                   |                                               |                |  |
| Confirmar                 | Anular Reclamo    |                                               |                |  |
| 0                         | Atenci            | ión No se encuentra la denuncia, verific<br>7 | que.           |  |
|                           |                   |                                               |                |  |
|                           |                   |                                               |                |  |

Algunos de los datos se validan con las bases del BSE, por lo que en caso de error u omisión de datos obligatorios aparecerá un mensaje de este estilo.

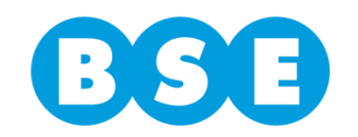

De esta manera traerá el **número de motor y chasis** proporcionados en la denuncia realizada por el cliente.

|                           | Edición           | de | Reclamos (Talleris   | ta)            |   |
|---------------------------|-------------------|----|----------------------|----------------|---|
|                           |                   |    | Volver               |                |   |
| Información principal     |                   |    |                      |                |   |
| Serie                     | A                 |    | Denuncia             | 113527         |   |
| Matrícula                 | SHK8362           |    | × Matrícula correcta | Importar datos |   |
| Motor                     | QJ157FMI1631604   |    |                      |                |   |
| Chasis                    | LBBPEJ6K2CB795621 |    |                      |                |   |
| Tipo Reclamo              | •                 |    |                      |                |   |
| Ingreso reclamo           | 27/01/2016        |    |                      |                |   |
| Fecha de Ingreso a Taller |                   | 0  | Fin Estimado Trabajo |                | 6 |
| Asegurado                 |                   |    |                      |                |   |
| Cel Asegurado             |                   |    | Email Asegurado      |                |   |
| Observaciones             |                   |    |                      |                |   |
| Confirmar                 | Anular Reclamo    |    |                      |                |   |

Si con la documentación a la vista se verifica que algún dígito no coincide, los datos deben ser editados y registrados en forma correcta.

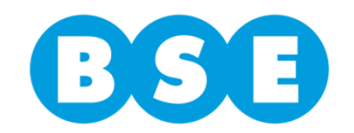

| i ostenonnente .          | se completant     |                               | ampos soncitados.           |  |
|---------------------------|-------------------|-------------------------------|-----------------------------|--|
|                           |                   | ///                           |                             |  |
|                           | Edición           | de Reclamos ( <b>Talleris</b> | ta)                         |  |
| Información principal     |                   |                               |                             |  |
| Serie                     | A                 | Derunga                       | 11352                       |  |
| Matrícula                 | SHK8362           | × Matrícula correcta          | Importar datos              |  |
| Motor                     | QJ157FMI1631604   |                               |                             |  |
| Chasis                    | LBBPEJ6K2CB795621 |                               |                             |  |
| Tipo Reclamo              | СТМА              |                               |                             |  |
| Ingreso reclamo           | 27/01/2016        | V/                            | V 7                         |  |
| Fecha de Ingreso a Taller | 28/01/2016        | 🗊 🛛 Fin Estimado Trabajo      | 05/02/2016                  |  |
| Asegurado                 | LUIS GONZALEZ     |                               | <b>v</b>                    |  |
| Cel Asegurado             | 099-658722        | Email Asegurado               | LFIGUEROA@MONTEVIDEO.COM.UY |  |
| Observaciones             |                   |                               |                             |  |
| Confirmar                 | Anular Reclamo    |                               |                             |  |

Posteriormente se completan el resto de los campos solicitados.

Cumplida esta etapa, hacer clic en **Confirmar.** 

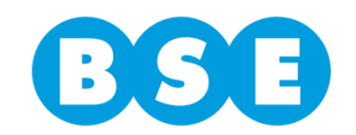

Una vez que la plataforma verifica que todos los datos fueron completados aparecerá en la parte inferior de la pantalla el texto "**Atención: Reclamo grabado exitosamente**", al tiempo que se habilitan tres solapas en la parte superior.

|                                 | Ec                  | Edición de Reclamos (Tallerista)                                                                                                    |
|---------------------------------|---------------------|----------------------------------------------------------------------------------------------------|
|                                 |                     | Volver Enviar BSE                                                                                                    |
| Información principal Datos Den | Incia Documentos Ad | Adjuntos Administración de Estados                                                                                                    |
| Serie                           | A                   | Denuncia 113527                                                                                                    |
| Matricula                       | SHK8362             | × Matricula correcta Importar datos                                                                                                    |
| Motor                           | QJ157FMI1631604     |                                                                                                    |
| Chasis                          | LBBPEJ6K2CB79562    | 621                                                                                                    |
| Tipo Reclamo                    | CTMA                |                                                                                                    |
| Ingreso reclamo                 | 27/01/2016          |                                                                                                    |
| Fecha de Ingreso a Taller       | 28/01/2016          | Image: Bit Display bit Displayed Displayed Displa |
| Asegurado                       | LUIS GONZALEZ       |                                                                                                    |
| Cel Asegurado                   | 099-658722          | Email Asegurado LFIGUEROA@MONTEVIDEO.COM.UY                                                                                                    |
| Observaciones                   |                     |                                                                                                    |
| Confirmar                       | Anular Reclamo      |                                                                                                    |
| 0                               |                     | Atención Reclamo grabado exitosamente.                                                                                                    |

La solapa **Datos denuncia** es informativa y en **Documentos adjuntos** deberá subirse la documentación exigida en cada caso.

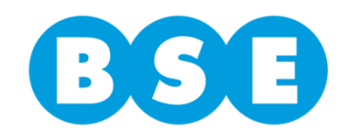

En la solapa **Datos denuncia** se visualizan los daños declarados en la denuncia y la propia declaración del siniestro.

|                       |                | Edición de Reclamos (Tallerista)                                                                                                    |
|-----------------------|----------------|----------------------------------------------------------------------------------------------------|
|                       |                | Volver Enviar BSE                                                                                                    |
| Información principal | Datos Denuncia | Documentos Adjuntos Administración de Estados                                                                                                    |
|                       | Daños F        | RETS,OPTS DEL,DEMAS A CONF                                                                                                    |
|                       | Declaración F  | CIRCULABA AL ESTE POR LUIS BATLLE BERRES POCO ANTES DE ARTIGUISTA CUANDO EN ESE<br>MOMENTO LA MOTO MAT SIZ365 QUE CIRCULABA DELANTE DE MI EN MISMO SENTIDO FRENA DE<br>SOLPE AL CRUSARCE UN AUTO A RAIZ DE ESO PESE A ESQUIVARLA COLISIONO CONTRA SU<br>PARTE LATERAL DERECHA.PARTE EN EL LUGAR |

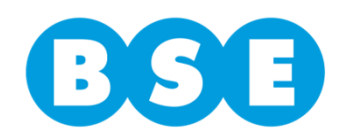

En la solapa **Documentos Adjuntos** se subirá toda la documentación detallada para el siniestro a través del botón **Seleccione archivo**.

|                       |                                     | Edición                                                    | n de Reclamos (Tal               | lerista)          |                      |  |
|-----------------------|-------------------------------------|------------------------------------------------------------|----------------------------------|-------------------|----------------------|--|
|                       |                                     |                                                            | Volver Enviar BSE                |                   |                      |  |
| Información principal | Datos Denuncia                      | Documentos Adjuntos                                        | Administración de Estados        |                   |                      |  |
|                       | Choque :<br>Debe ingres<br>+ Select | ar Formulario de Replamac<br>cione archivo<br>nar Archívos | ión, Cédula del Asegurado, Libro | eta de Propiedad, | Licencia de Conducir |  |
|                       |                                     | (1 of 1)                                                   |                                  | 10 🔻              |                      |  |
|                       |                                     | Usuario                                                    | Fecha Nombre                     | Тіро              | Preview              |  |
|                       | No hay do                           | cumentos<br>(1 of 1)                                       |                                  | 10 🔻              |                      |  |

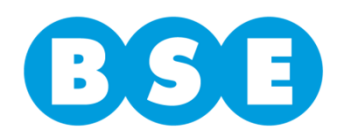

Una vez que hicimos clic en *Seleccione archivos* se abrirá una ventana en la que se deberá buscar la carpeta donde estén guardados los archivos con la documentación del siniestro (documentos, presupuestos, formularios, etc.).

Admite todas las extensiones de archivos de imagen, excel, word y pdf.

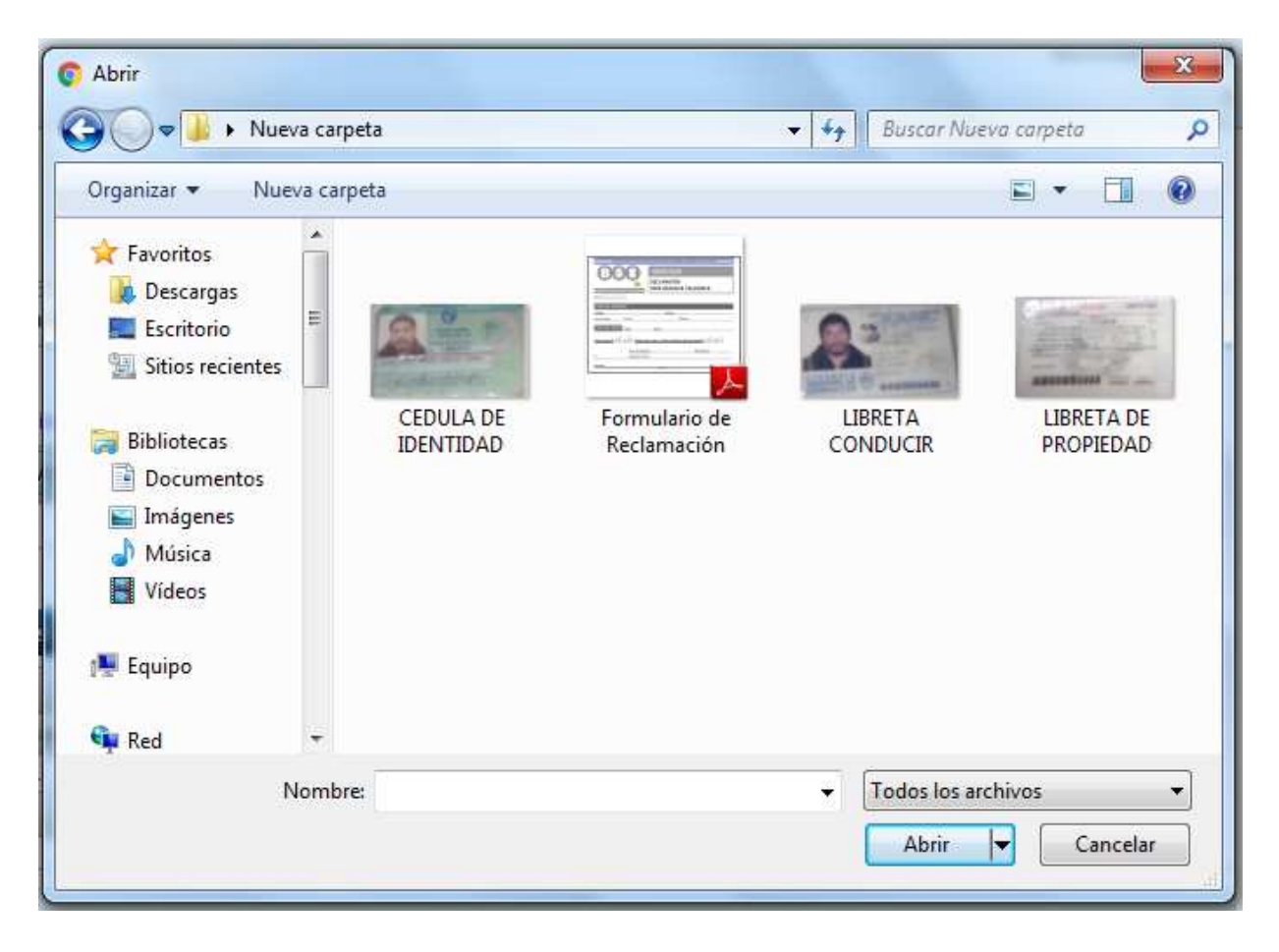

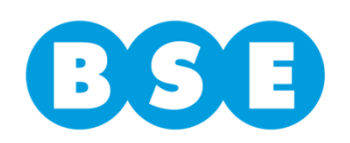

Una vez subidos los archivos, debe confirmarse con el botón **Confirmar**, **Archivos.** 

|                      |                               |                        | Va                    | enviar BSE                            |                  |         |
|----------------------|-------------------------------|------------------------|-----------------------|---------------------------------------|------------------|---------|
| nformación principal | Datos Denuncia                | Documen                | tos Adjuntos Adm      | inistración de Estados                |                  |         |
|                      | Choque :<br>Debe ingresar For | mulario de Re          | clamación, Cédula del | Asegurado, Libreta de Propiedad, I    | Licencia de Cond | ucir    |
|                      | + Seleccione                  | archivo                |                       |                                       |                  |         |
|                      | Confirmar Arc                 | Tiene archivo<br>hivos | s sin confirmar       |                                       |                  |         |
|                      |                               | Usuario                | (1 of 1) Fecha        | Nombre                                | Tipo             | Preview |
|                      | × e                           | Taller520              | 27/1/2016 18:47 hs.   | CEDULA DE IDENTIDAD.png               | TALLERISTA       |         |
|                      | ×                             | Taller520              | 27/1/2016 18:47 hs.   | LIBRETA CONDUCIR.png                  | TALLERISTA       | 2       |
|                      | ×                             | Taller520              | 27/1/2016 18:47 hs.   | Formulario de Reclamación.pdf         | TALLERISTA       |         |
|                      | *                             | Taller520              | 27/1/2016 18:47 hs.   | LIBRETA DE PROPIEDAD.png              | TALLERISTA       |         |
|                      |                               |                        | (1 of 1)              | <ul> <li>set</li> <li>10 ▼</li> </ul> |                  |         |

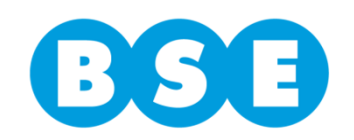

Como último paso y una vez que se cumplieron correctamente los procedimientos anteriores se envía al BSE, haciendo clic al botón *Enviar al BSE*.

|                       |                | Edición                                      | de Reclam                                | ios (Tal   | erista)             |  |
|-----------------------|----------------|----------------------------------------------|------------------------------------------|------------|---------------------|--|
| Información principal | Datos Denuncia | Documentos Adjuntos                          | Administración                           | de Estados |                     |  |
|                       |                |                                              |                                          |            |                     |  |
|                       |                | Histórico                                    | o de Estados                             | del Recla  | mo                  |  |
|                       |                | Histórico<br>(1 of 1)                        | o de Estados                             | del Recla  | mo<br>10 •          |  |
|                       |                | Históric<br>(1 of 1)<br>Estado               | o de Estados<br>Italica<br>Observaciones | del Recla  | mo<br>10 ▼<br>Fecha |  |
|                       |                | Histórico<br>(1 of 1)<br>Estado<br>No hay es | o de Estados<br>Observaciones<br>stados  | del Recla  | mo<br>10 ▼<br>Fecha |  |

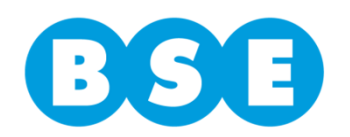

En la solapa **Administración de Estados** se podrán visualizar los distintos estados del siniestro (por fecha).

|                       |                | Edición              | de Reclam      | ios (Tal   | allerista) |
|-----------------------|----------------|----------------------|----------------|------------|------------|
|                       |                |                      | Volver         | Enviar BSE |            |
| Información principal | Datos Denuncia | Documentos Adjuntos  | Administración | de Estados | 15         |
|                       |                | Históric<br>(1 of 1) | o de Estados   | del Recla  | lamo       |
|                       |                | Estado               | Observaciones  | Usuario    | > Fecha    |
|                       |                | No hay e             | stados         |            |            |
|                       |                | (1 of 1)             | 14 <4          | P.5 P-1    | 10 🔻       |
|                       |                |                      |                |            |            |

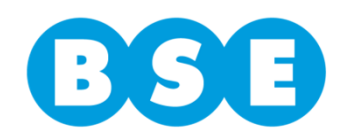

### Cómo administrar y consultar los siniestros enviados por el taller a través de la *Bandeja de Entrada*

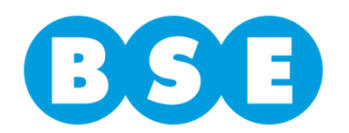

En dicha bandeja el Tallerista podrá filtrar los siniestros de acuerdo al "Estado" de los mismos, de esa forma podrá hacer un seguimiento online del trámite.

|          |                           |                  |               |                     | -      |                       |
|----------|---------------------------|------------------|---------------|---------------------|--------|-----------------------|
| Fecha II | ngreso Desde 27/01/2015   | Fecha            | Ingreso Hasta | 27/01/2016          |        | Estados               |
| Buscar   | por :                     |                  |               | 1                   |        | 00                    |
|          |                           | (1 of 1)         |               | iss int <b>50 ▼</b> |        | En Taller             |
|          | # Serie                   | Nro.<br>Denuncia | Matricula     | Asegurado           | Estado | Enviado al BSE        |
|          | Ninguna línea que mostrar |                  |               |                     |        | Asignado al Ejecutivo |
|          |                           | (1 of 1)         | 14 -<4        | ke si               | 50 🔻   | En Estudio Amparo     |

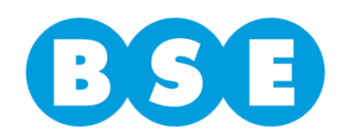

El *Estado* del siniestro irá cambiando de acuerdo al trámite en el que se encuentre. En un principio figurará como *Enviado al BSE*, luego *Asignado a Ejecutivo*, en *Estudio Amparo* y así sucesivamente (incluso puede ser devuelto al taller si falta alguna documentación).

| BSB                                   |                             | cambiar clave (salir    |               |                          |         |                        |   |
|---------------------------------------|-----------------------------|-------------------------|---------------|--------------------------|---------|------------------------|---|
| 000                                   |                             | Bienvenido: Taller520 - |               |                          |         |                        |   |
| Bandeja de Entrada Tallerista Datos d | e Contacto                  |                         |               |                          |         |                        | ? |
| Fecha Ingr<br>Buscar por              | eso Desde 27/01/2015        | Bandeja                 | Ingreso Hasta | ada (Talle<br>27/01/2016 | erista) | Estados V<br>En Taller |   |
|                                       |                             | (1 of 1)                | 14 .44        | deter det.               | 50 🔻    | Devuelto al Taller     |   |
|                                       | # Serie                     | Nro.<br>Denuncia        | Matrícula     | Asegurado                | Estado  | Enviado al BSE         |   |
|                                       | Asignado al Ejecutivo       |                         |               |                          |         |                        |   |
| Banco de Seguros del Estado           |                             | (1 of 1)                | 14 -14        | 8:0 B.C                  | 50 🔻    | Detenido Mmparado      |   |
| Av. Libertador 1465   Tel +(598) 290  | 38 9393   Montevideo - Uruş | Insk                    |               |                          |         |                        |   |

Deberá prestarse especial atención a aquellos siniestros que figuren con el estado "DEVUELTO AL TALLER". En esos casos deberá ver en el campo *Observaciones* en la solapa *Administración de Estados* el motivo por el que se ha devuelto y una vez solucionada esa situación debe volverlo a enviar al Banco.

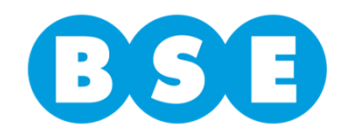

|     | Fecha Ingreso De | sde 27/01/2015 | 💼 Fecha   | Ingreso Hasta 27/01/201 | 6 🗂 Est     | ados 👻         |             |   |
|-----|------------------|----------------|-----------|-------------------------|-------------|----------------|-------------|---|
|     | Buscar por :     |                |           |                         | В           | iscar Nu       | evo Reclamo |   |
|     |                  |                | (1 of 1)  | 14 44 <b>1</b> 5> 1     | 50 ▼        |                |             |   |
| #   | Gasia            | Nee-Denunci    | Motrioula | Acogwado                |             | Cotodo         | Focha ing   |   |
| 259 | A                | 113527         | SHK8362   | LUIS GONZALEZ           | ENVIADO_BSE | Enviado al BSE | 27/1/2016   | P |
| 247 | в                | 79104          | MI033307  | FEDERICO GOMEZ          | ENVIADO_BSE | Enviado al BSE | 26/11/2015  | ٩ |
| 253 | т                | 827            | PAL741    | JULIÁN VAZQUEZ          | ENVIADO_BSE | Enviado al BSE | 27/11/2015  | Q |
| 240 | т                | 4186           | HIM104    | FEDERICO RAMPONI        | ENVIADO_BSE | Enviado al BSE | 18/11/2015  | P |
| 221 | т                | 55184          | AUG995    | VILA                    | ENVIADO_BSE | Enviado al BSE | 28/10/2015  | P |
| 251 | X                | 4121           | LAB5095   | ESTEFANIA VARELA        | ENVIADO_BSE | Enviado al BSE | 27/11/2015  | ٩ |
| 145 | X                | 4332           | LJA1714   | JULIO MARTINEZ          | ENVIADO_BSE | Enviado al BSE | 24/9/2015   | A |

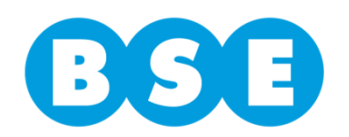

# Muchas gracias por vuestra atención y colaboración.

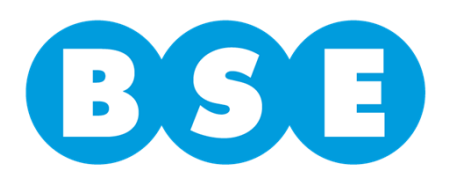